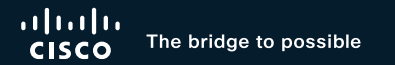

# Cisco SD-WAN - Hidden Complexity Revealed How Cisco TAC Addresses Really Tricky Problems?

Denis Kodentsev, SD-WAN TAC Technical Leader, CCIE BRKTRS-3050

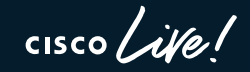

#CiscoLive

# Who's your speaker?

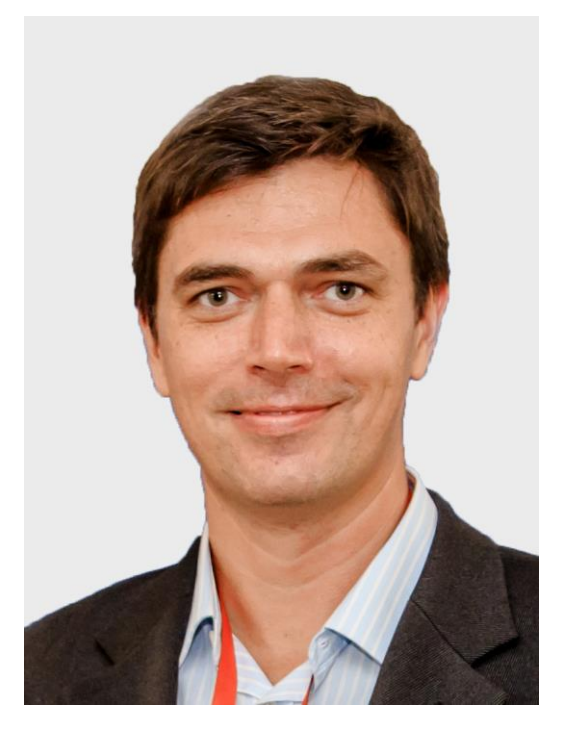

Denis Kodentsev

- SP/EN networking since 2000
- with Cisco since 2007
- CCIE since 2013
- Designing Cisco SD-WAN networks since 2017
- Tech Lead for SD-WAN TAC in Krakow, Poland

# Cisco Webex App

#### **Questions?**

Use Cisco Webex App to chat with the speaker after the session

#### How

- Find this session in the Cisco Live Mobile App
- 2 Click "Join the Discussion"
- 3 Install the Webex App or go directly to the Webex space
- 4 Enter messages/questions in the Webex space

Webex spaces will be moderated by the speaker until June 7, 2024.

| ciscoliv       | ebot/#BRk | (TRS-3050 |
|----------------|-----------|-----------|
|                | •         |           |
| 8:19 <b>-1</b> | ٠         | al 😤 💷    |

| 8:19 🕇                     |                                 |                     |       |  |
|----------------------------|---------------------------------|---------------------|-------|--|
| Catalys                    | t 9000 Series                   | Switching Fam       | ily ≖ |  |
| technologie<br>9000 Switch | s, and features<br>nes.         | in the Catalyst     |       |  |
| Speaker(s)                 | •                               |                     |       |  |
| * 1                        | Kenny Lei<br>Cisco Systems, Inc | .   Technical Marke | >     |  |
| Categories                 | • •                             |                     |       |  |
| Technical Level            | (596)                           |                     | >     |  |
| Tracks<br>Networking       | (220)                           |                     | >     |  |
| Session Type               |                                 |                     | >     |  |
| Breakout (45               | 53)                             |                     |       |  |
| Webex                      | SHOW 2 MOI                      | RE 🔻                | TRA . |  |
| Join t                     | the Discussion                  |                     |       |  |
| Notes                      | · • · •                         |                     | X     |  |
| Enter your pers            | sonal notes here                |                     |       |  |
|                            |                                 |                     |       |  |
|                            |                                 |                     |       |  |

BRKTRS-3050

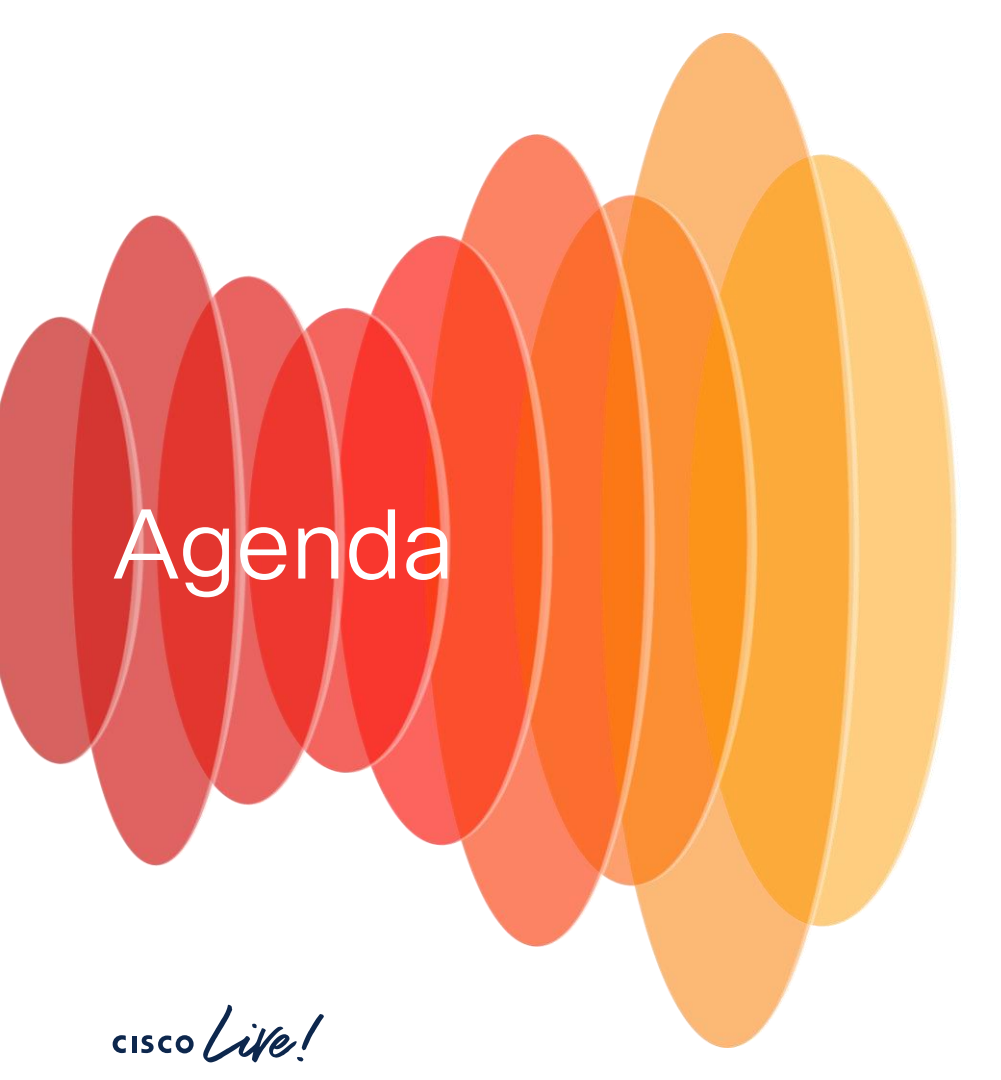

- Best tools we use in TAC and their scope
- (Improve) your understanding of control-plane logs
- (Improve) your understanding of data-plane logs and outputs
- Personal know-how to share

# Setting the stage

cisco live!

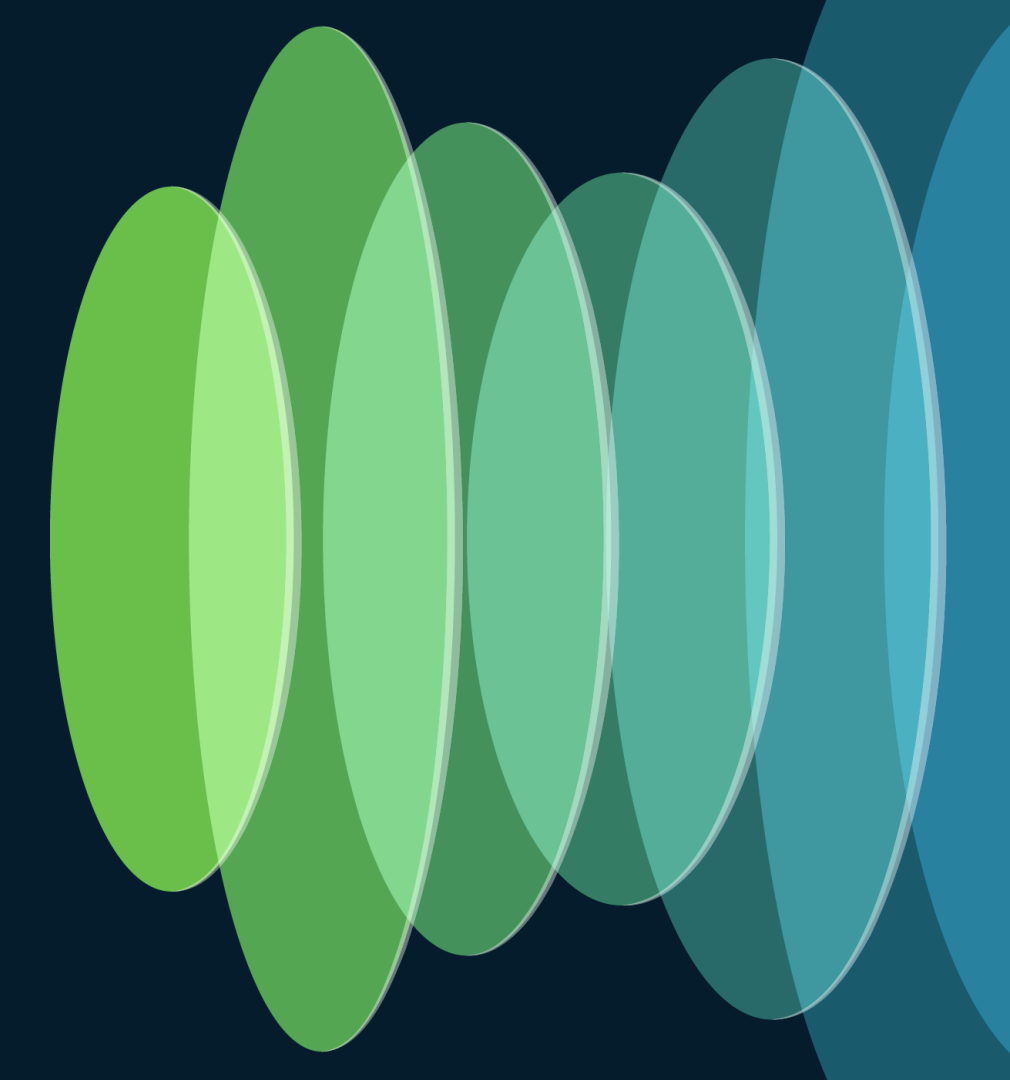

# Let's define the scope for the session

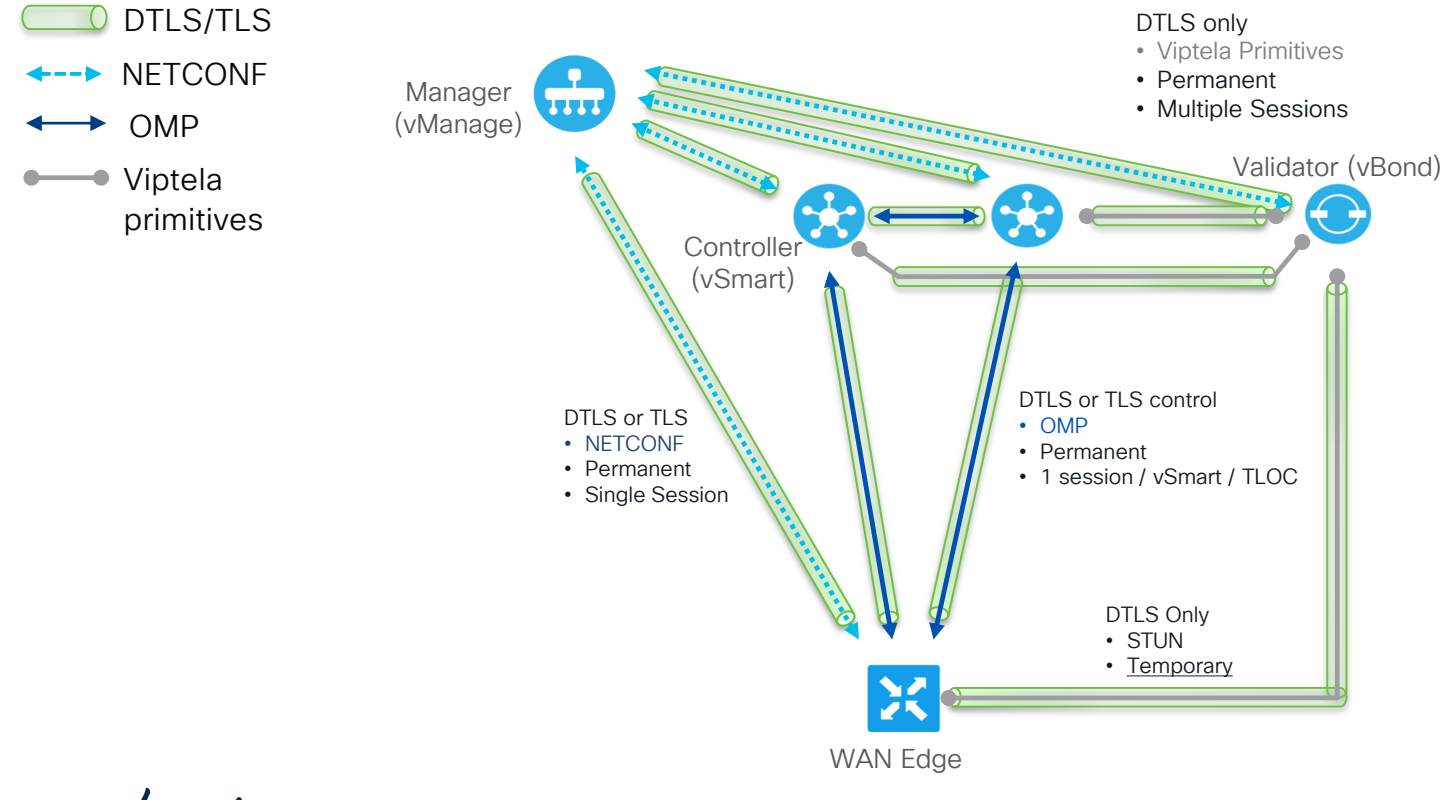

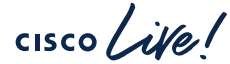

# Two major domains to consider

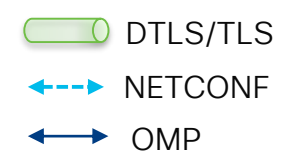

 Viptela primitives

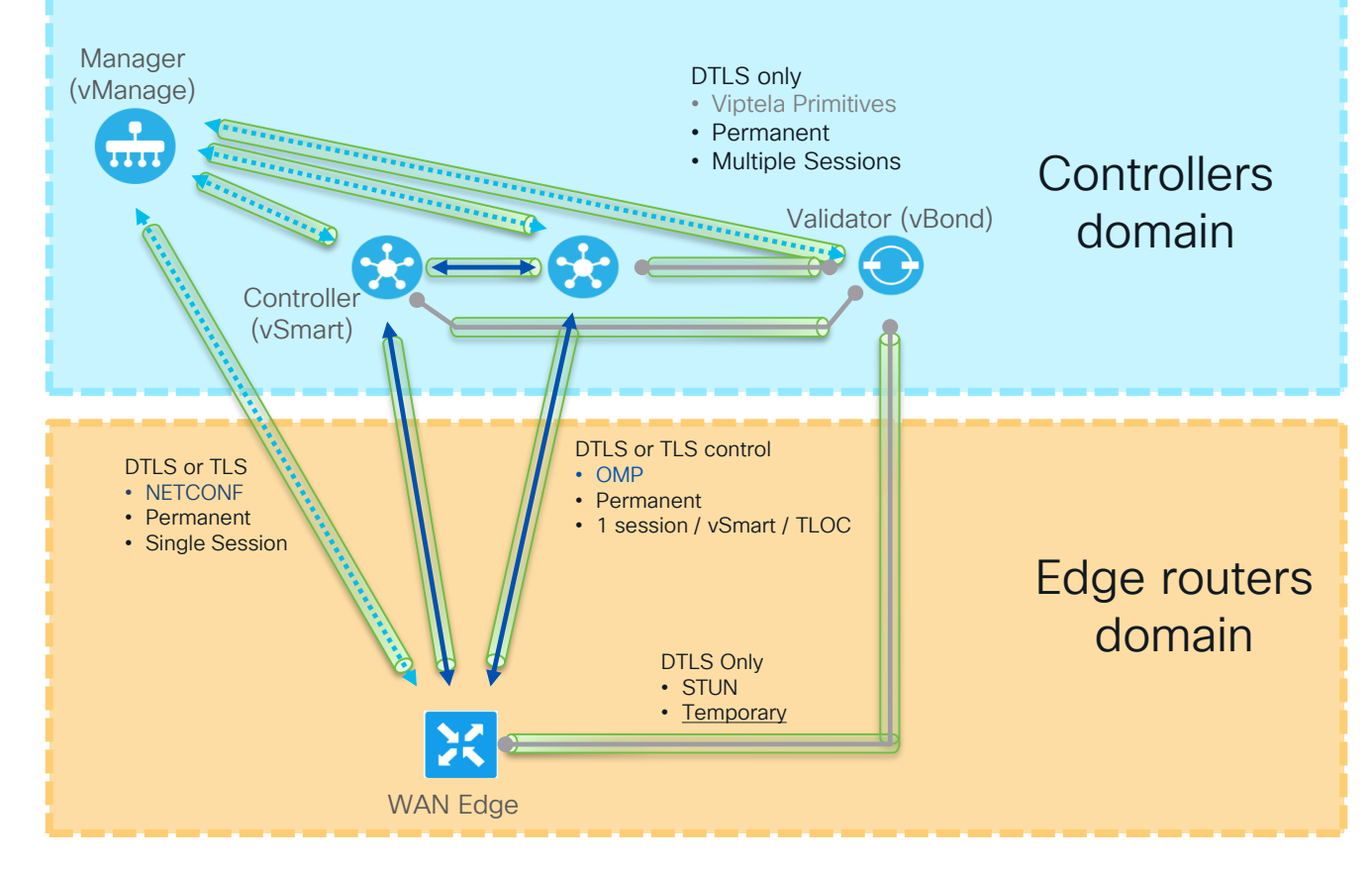

# Let's focus on WAN Edges

both control-plane and data-plane

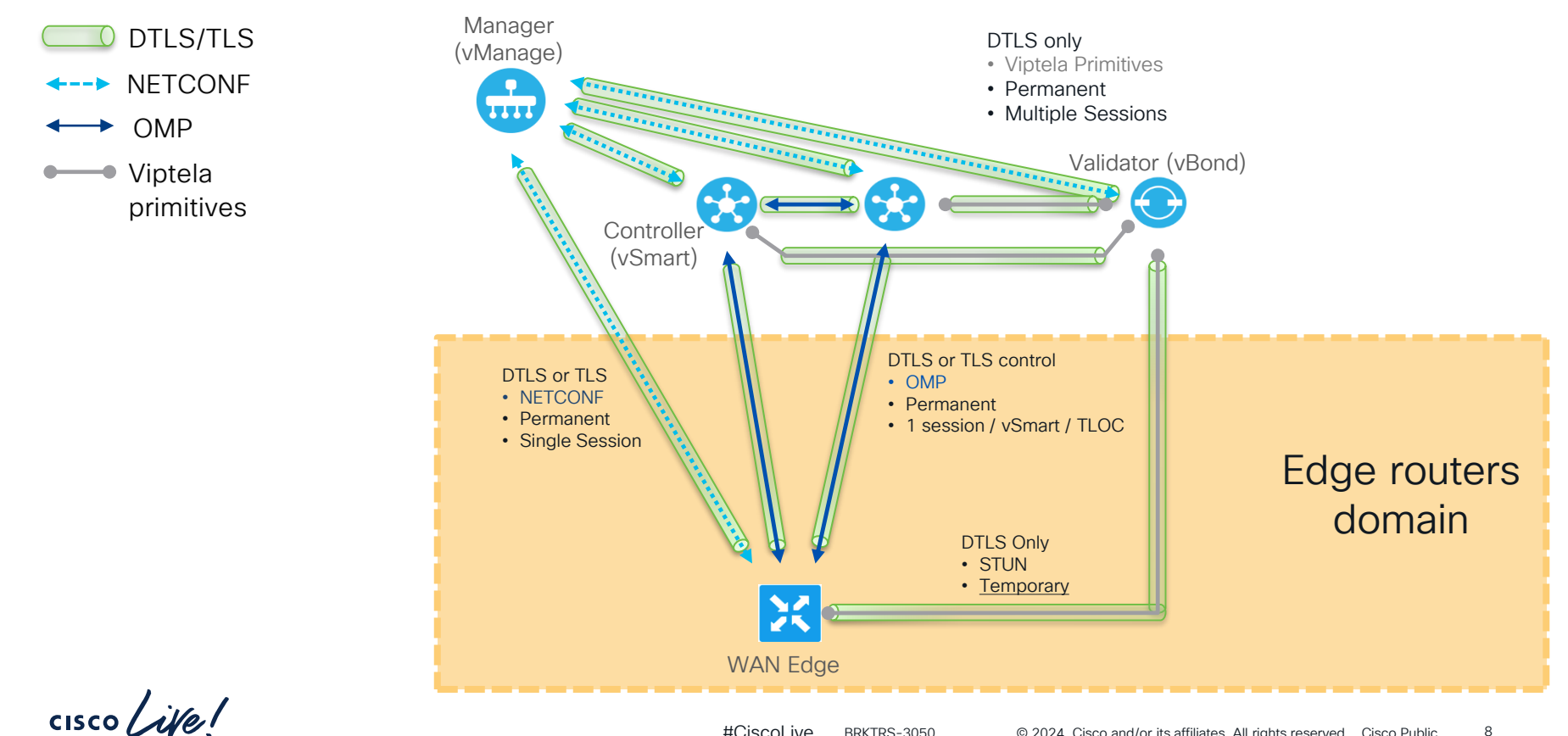

8

It's all about knowing your tools...

# and when to use what?

cisco ive!

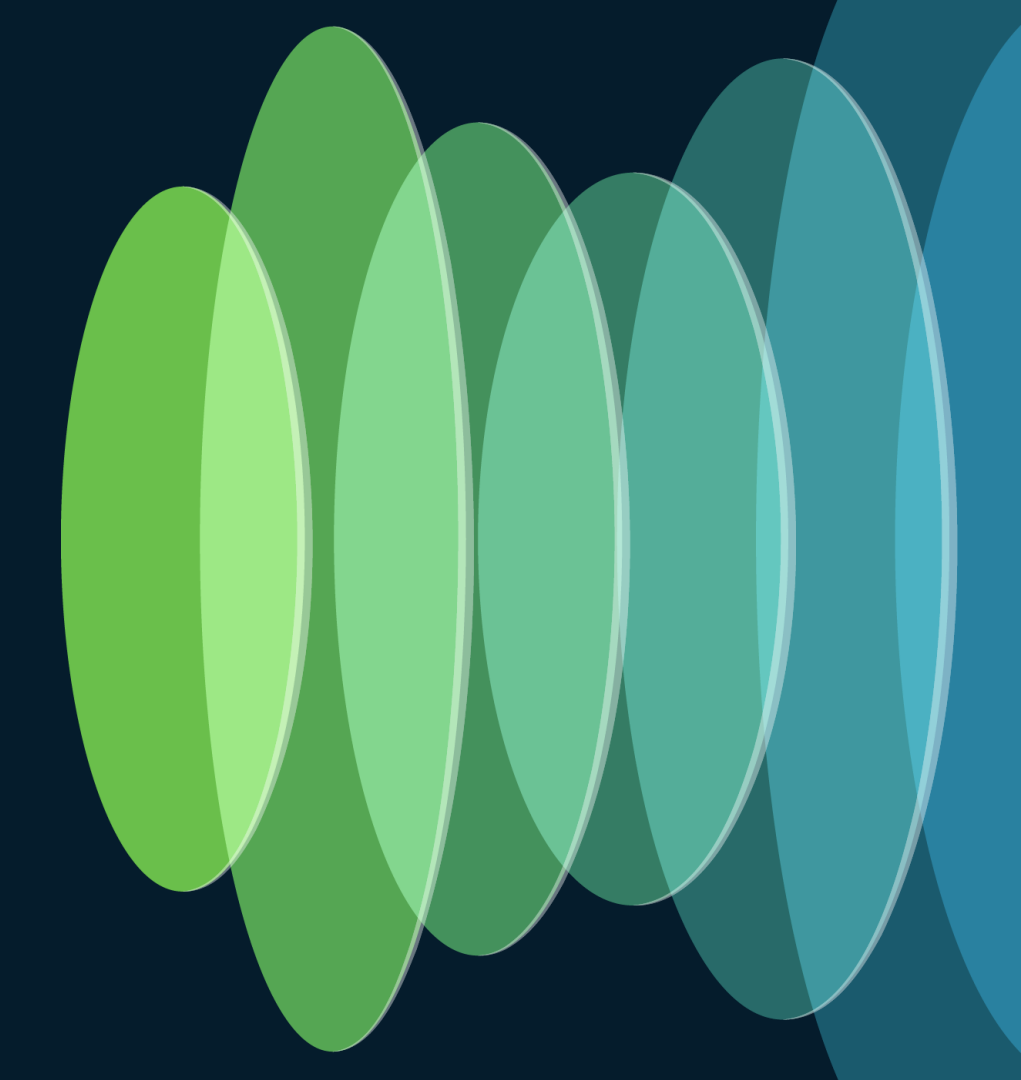

# You followed troubleshooting best-practices and ... still no luck?

<u>Cisco SD-WAN Troubleshooting TechNotes</u>

Cisco Live on-demand library:

- Advanced SD-WAN Routing Troubleshooting
- <u>SD-WAN Advanced Troubleshooting with the power of NWPI and other features</u>
- Advanced SD-WAN Policies Troubleshooting
- Automation and In-Depth Troubleshooting of Cat8k, ASR1k, ISR and SD-WAN Edge

cisco / ilo

# Network Wide Path Insight (NWPI)

cisco ive!

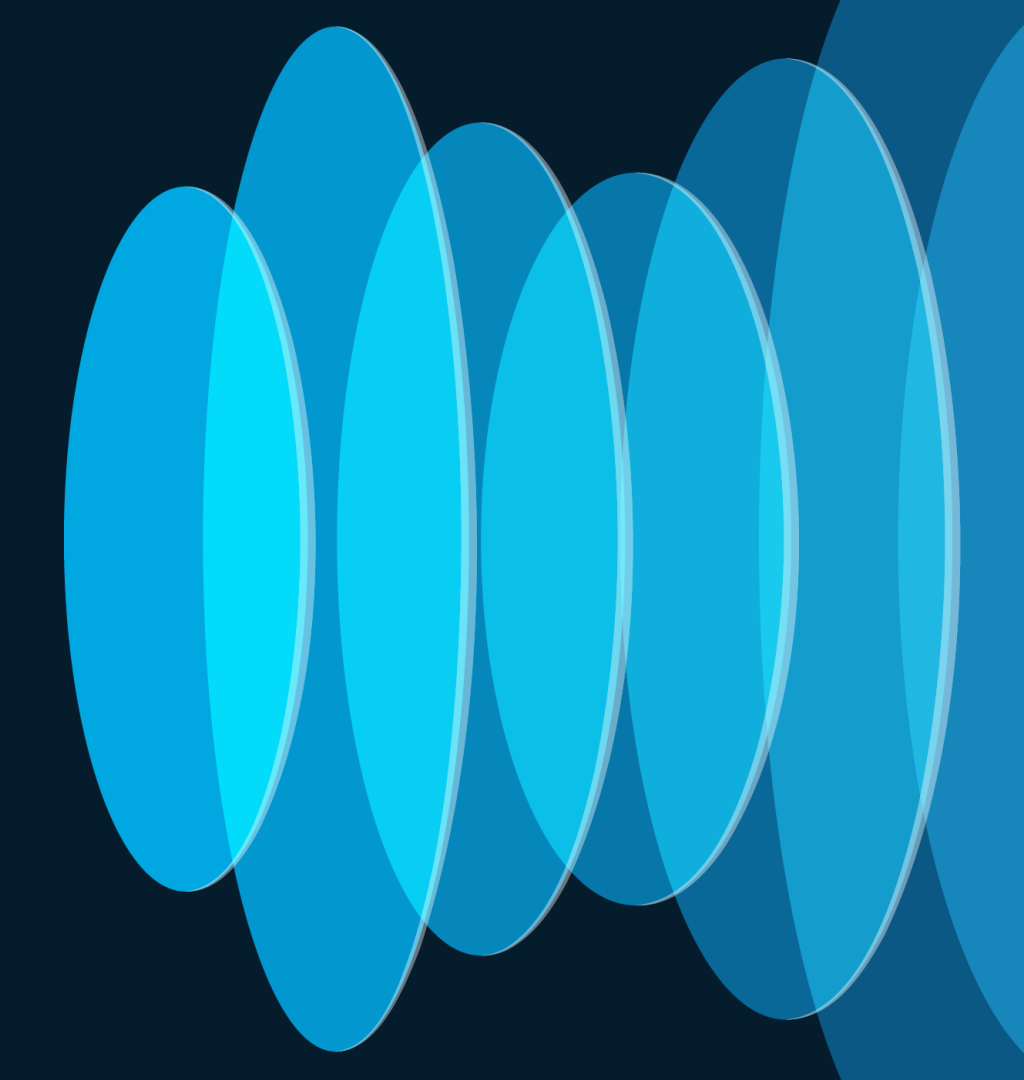

# Network Wide Path Insight (NWPI)

application performance issues

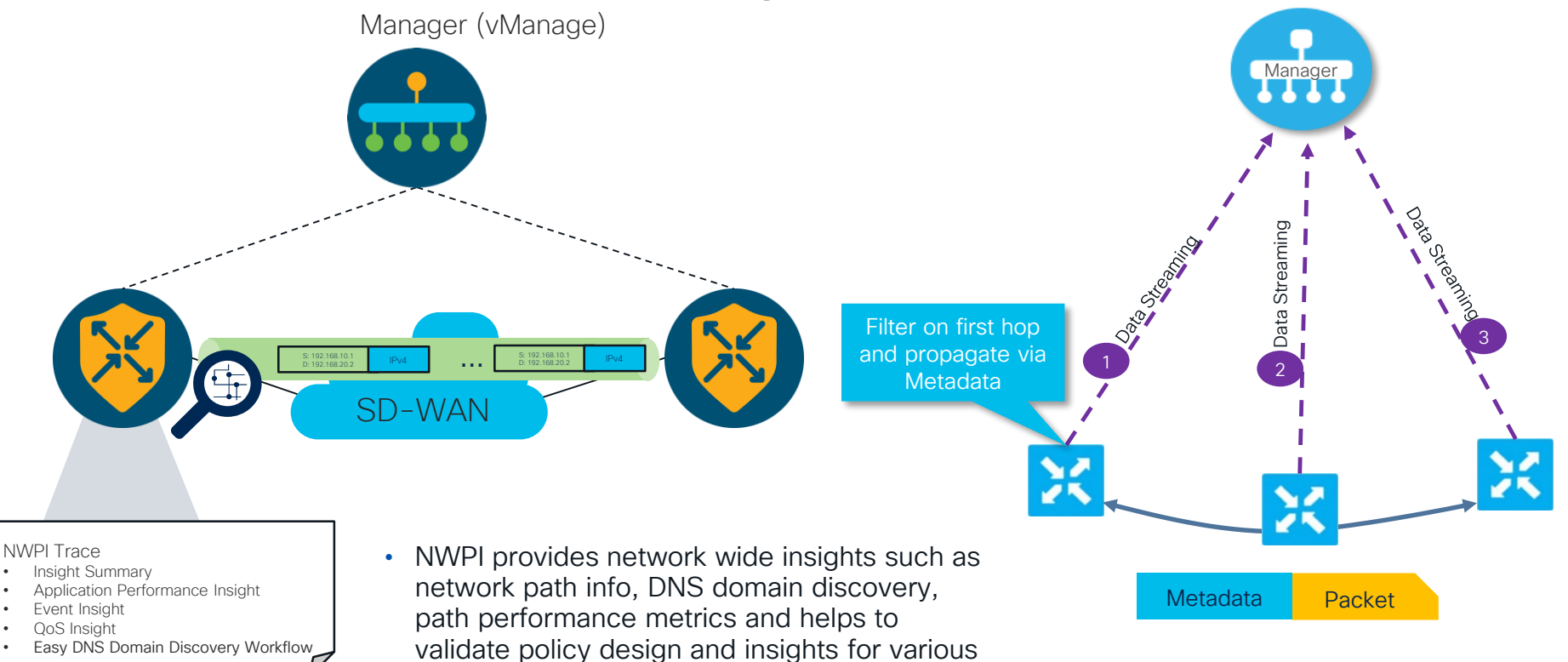

cisco live!

# NWPI: Path Insight

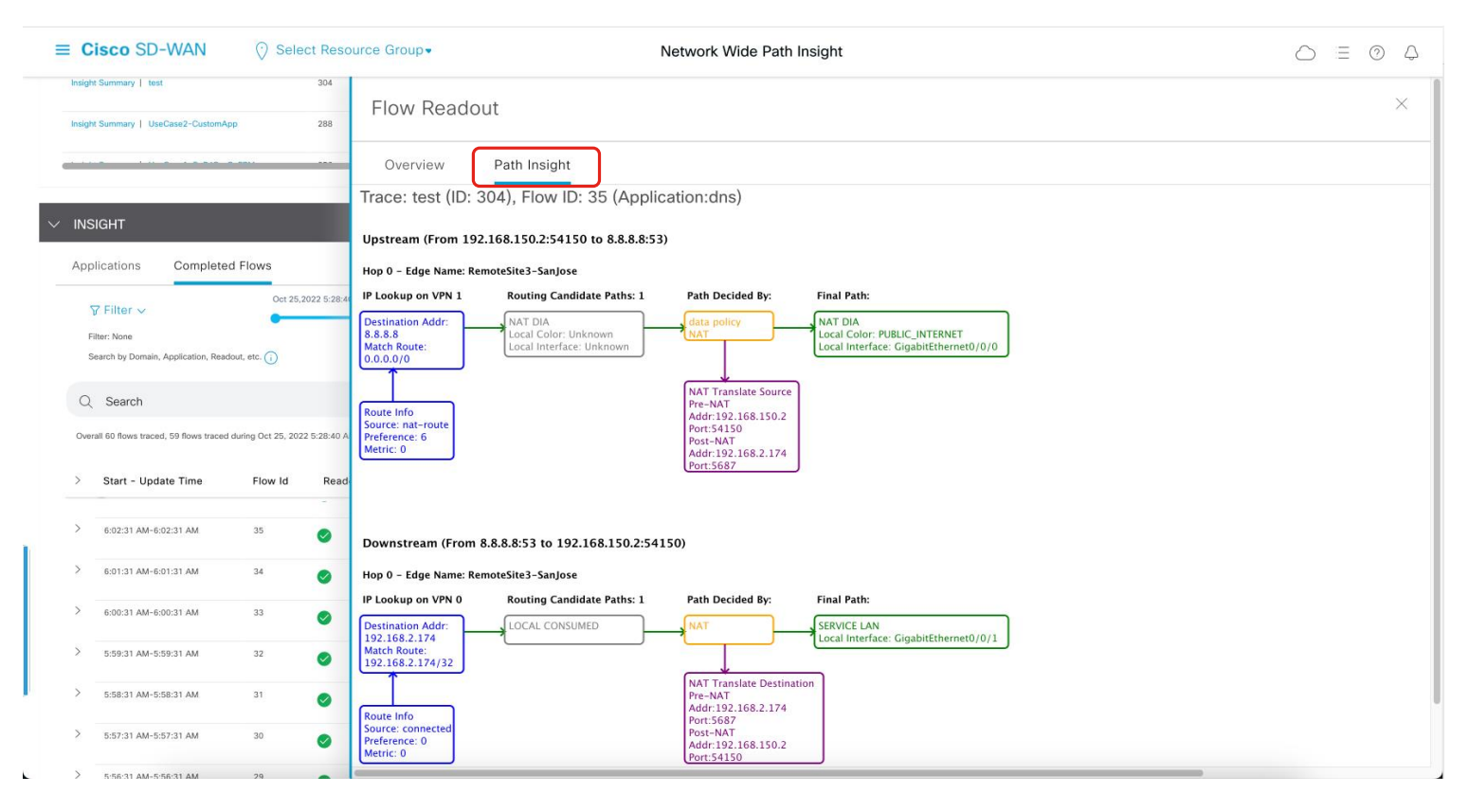

cisco / ile

# Insight Summary - Event Insight

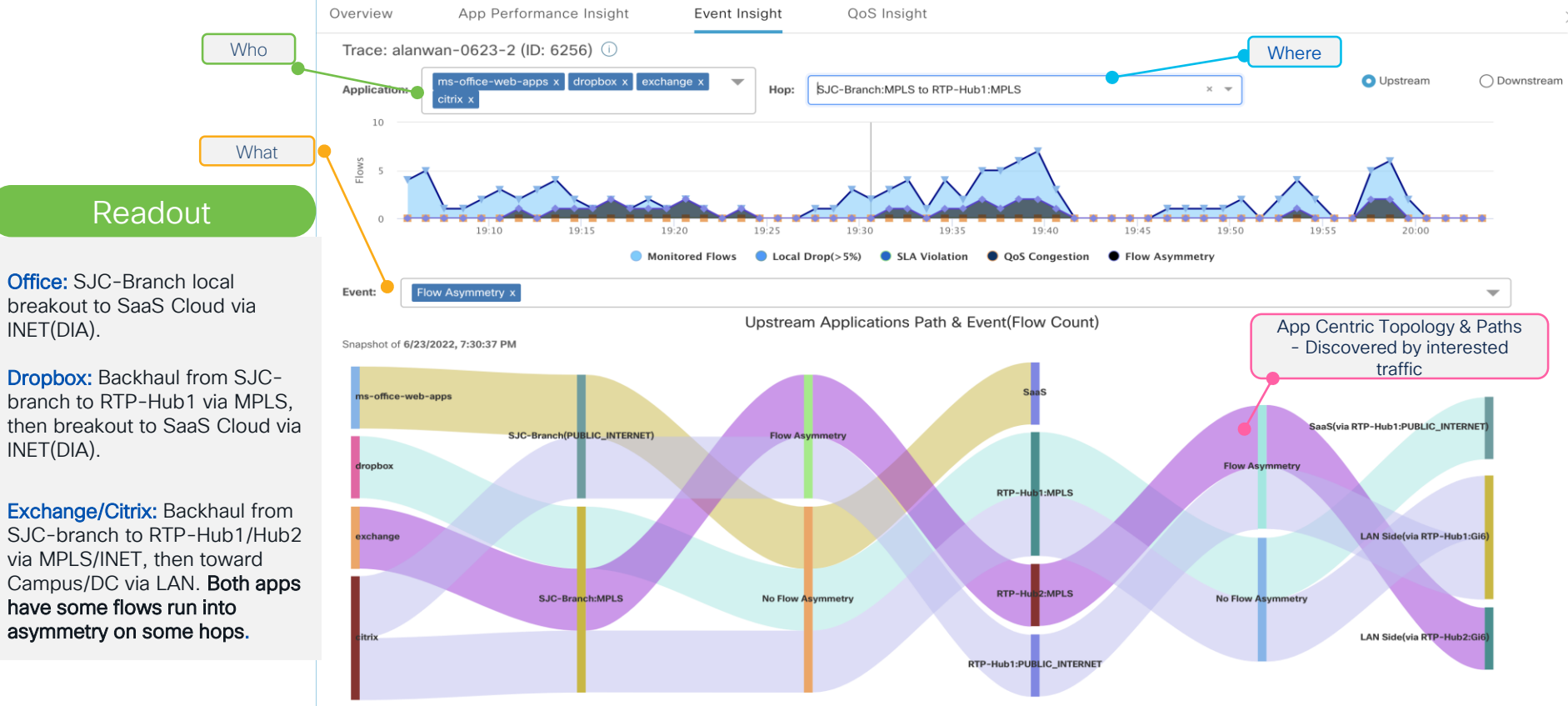

cisco / ile

<

# Packet-trace (aka fia-trace)

cisco ive!

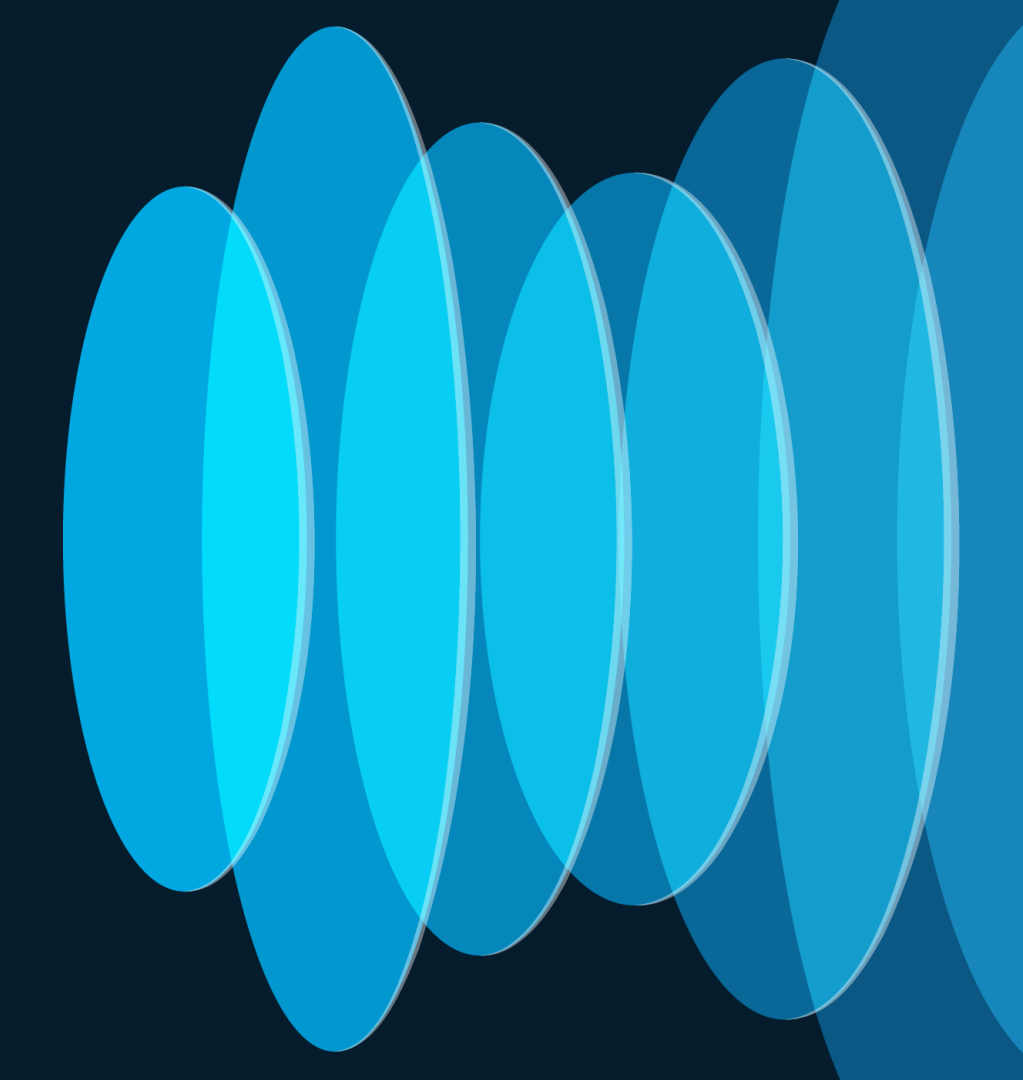

# Recap: The Packet Tracer and FIA Debugger

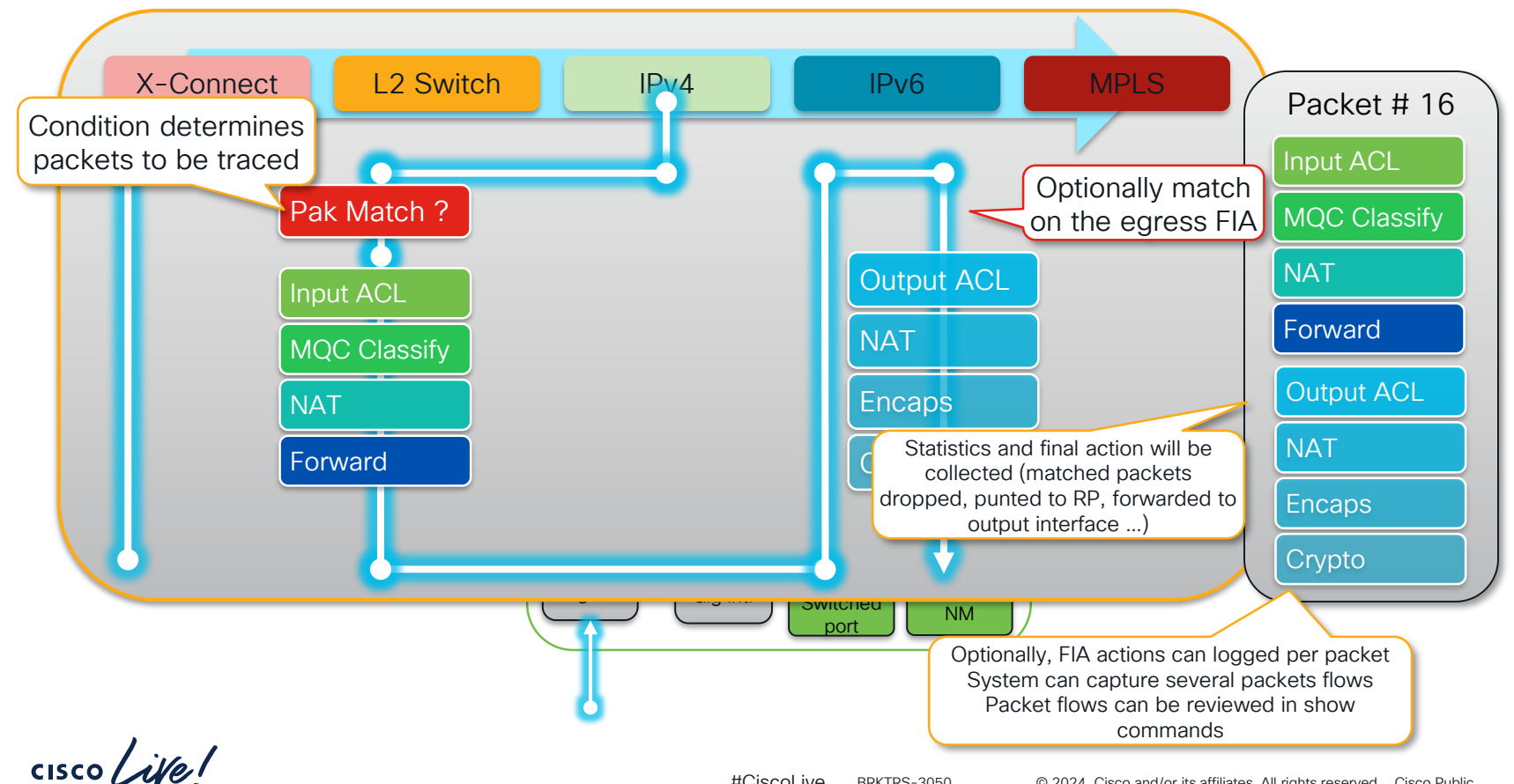

## **Enabling Packet-trace**

cedge1#debug platform condition ipv4 <ip\_address>/32 both
cedge1#debug platform condition start
cedge1#debug platform packet-trace packet <number of packets> fia-trace

Optionally

cedge1# debug platform packet-trace copy packet both size <...>

Show commands:

#### cedge1#show platform packet-trace summary

| Pkt | Input                 | Output | State | Reason              |
|-----|-----------------------|--------|-------|---------------------|
| 0   | Gi2                   | Gi3    | FWD   |                     |
| 1   | Tu3                   | Gi2    | FWD   |                     |
| 2   | INJ.3                 | Gi2    | FWD   |                     |
| 3   | internal0/0/recycle:0 | Gi2    | FWD   |                     |
| 4   | Gi2.                  | Tu3    | DROP  | 493 (NoStatsUpdate) |
| 5   | internal0/0/recycle:0 | Gi2    | FWD   |                     |

cedge1#debug platform condition stop cedge1# show platform packet-trace packet <packet number>

# Can you understand the Packet-trace output?

```
cedge1#show platform packet-trace packet 0
Packet: 0
                 CBUG TD: 35949496
Summarv
          : GigabitEthernet2
 Input
          : GigabitEthernet3
 Output
 State
          : FWD
 Timestamp
          : 1214211941024994 ns (02/24/2020 11:03:14.435466 UTC)
   Start
          : 1214211941530105 ns (02/24/2020 11:03:14.435971 UTC)
   Stop
Path Trace
 Feature: IPV4(Input)
              : GigabitEthernet2
   Input
          : <unknown>
   Output
          : 192.168.11.254
   Source
   Destination : 192.168.17.254
   Protocol : 1 (ICMP)
<remove>
 Feature: SDWAN ACL IN
   Interface : GigabitEthernet2
   CG
       • 3
   Seq
               : 21
   Policy Flags : 0x100
   Action : SET FWD CLASS 3 Prec3
                                                           SD-WAN ACL matches flow
 Feature: SDWAN ACL IN
   Entry : Input - 0x81845740
                                                          and assign to QoS class
         : GigabitEthernet2
   Input
          : <unknown>
   Output
                                                           "Prec3"
   Lapsed time : 815733 ns
<removed>
```

## Packet-trace - obvious parts

Feature: NBAR Packet number in flow: N/A Classification state: Final Classification name: ping <removed> Feature: SDWAN App Route Policy VRF : 1 : 1 CG : 65535 Sea SLA : all tunnels (0) Policy Flags : 0x2 SLA Strict : No Preferred Color : 0x0 none <removed> Feature: SDWAN OCE Hash Value : 0xaf6f0c4e Encap : ipsec SLA : 0 SDWAN VPN : 1 SDWAN Proto : TPV4 Out Label : 1001 Local Color : biz-internet Remote Color: biz-internet FTM Tunnel ID:15 SDWAN Session Info SRC IP : 172.16.11.254 SRC Port : 12346 DST IP : 172.16.17.254 : 12346 DST Port Remote System IP : 172.16.255.17

NBAR classification is complete Application is recognized

This flow does not match any app-route policies so it's loadbalanced to all tunnels

Forwarding decision

### Packet-trace - not-so-obvious parts

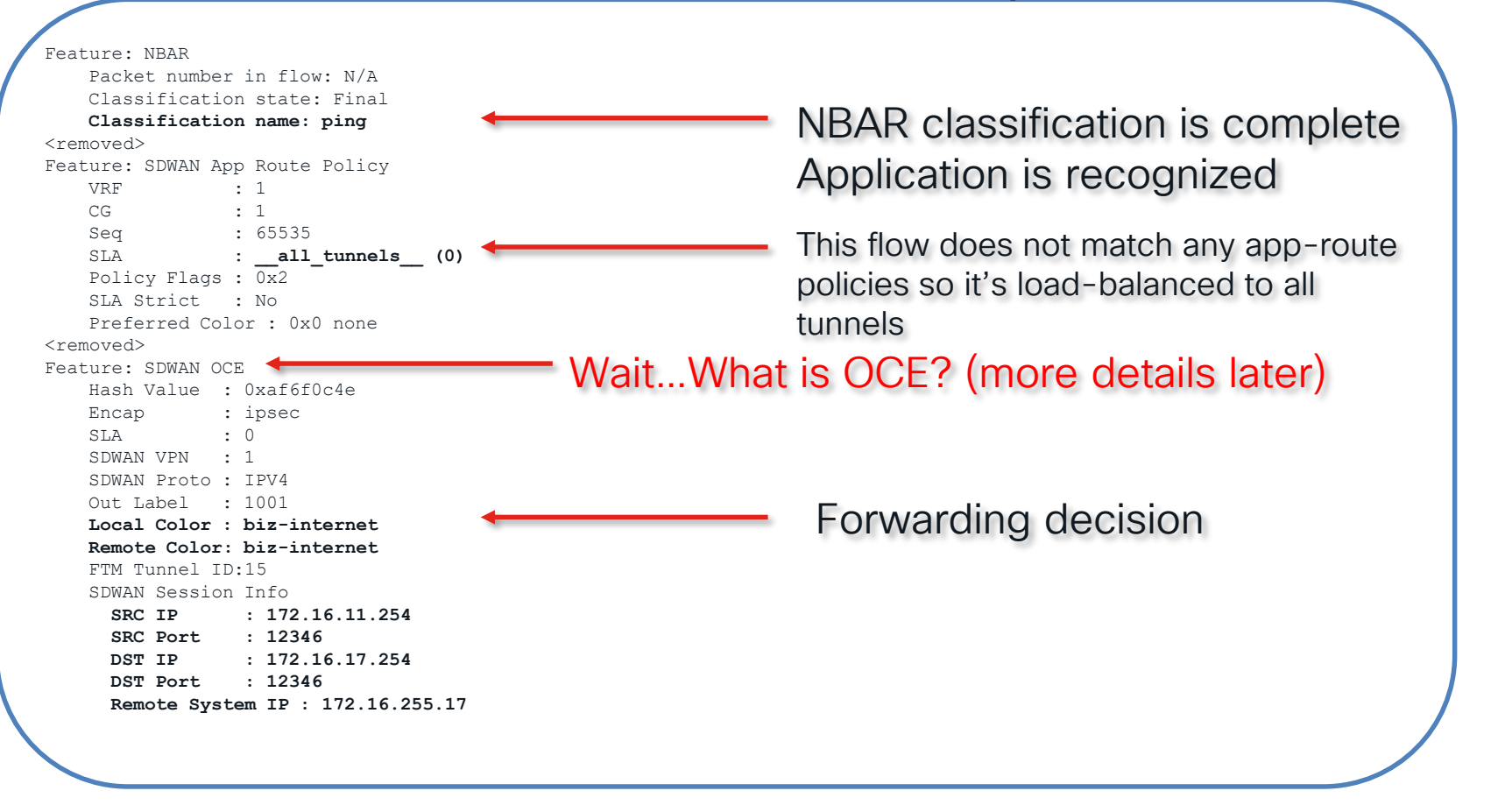

# Embedded Packet Capture (EPC)

cisco live!

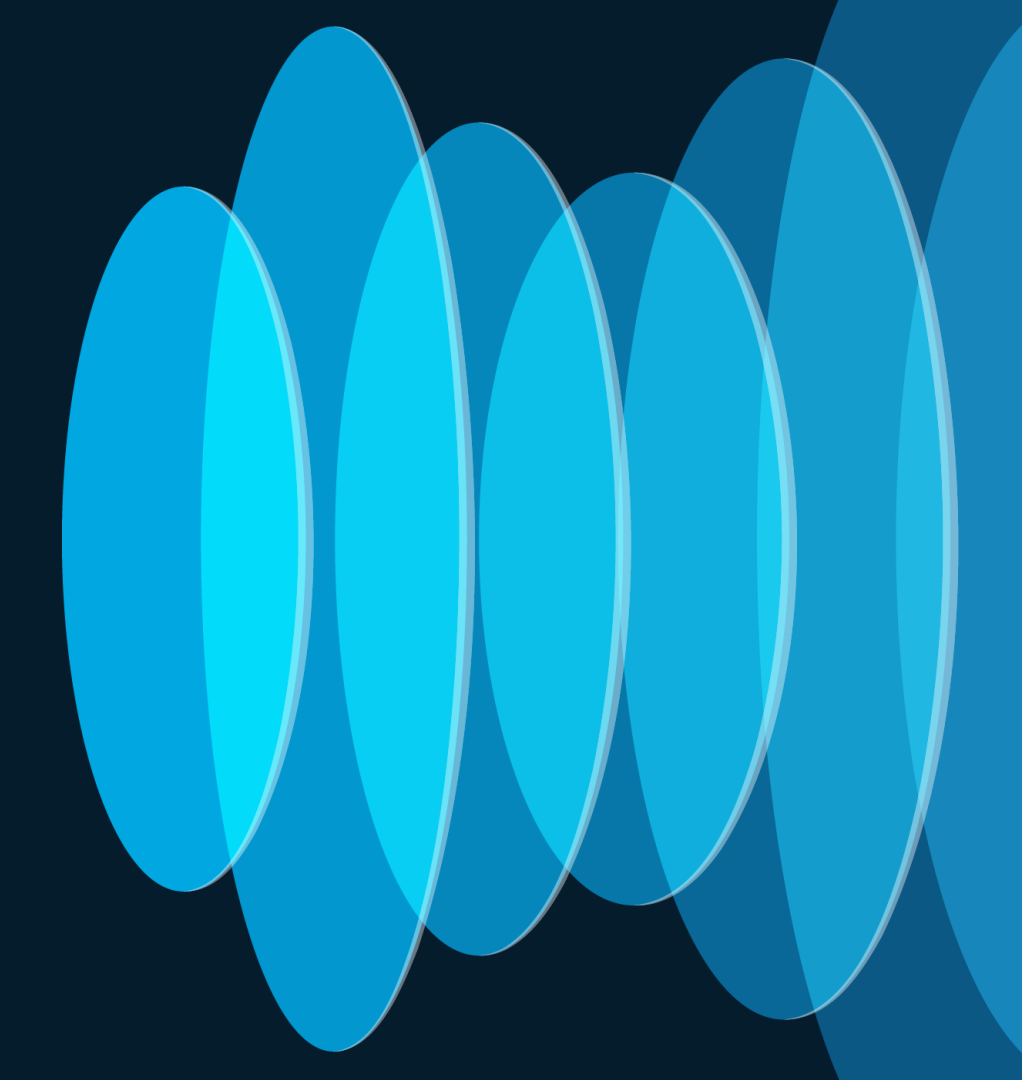

# **Embedded Packet Capture**

- Use when you suspect traffic of interest is not reaching or not egressing your router
- Recommendations and caveats:
  - Circular option is your best friend with EPC
  - · Be mindful of capture rate
  - Make sense to combine with packet-trace

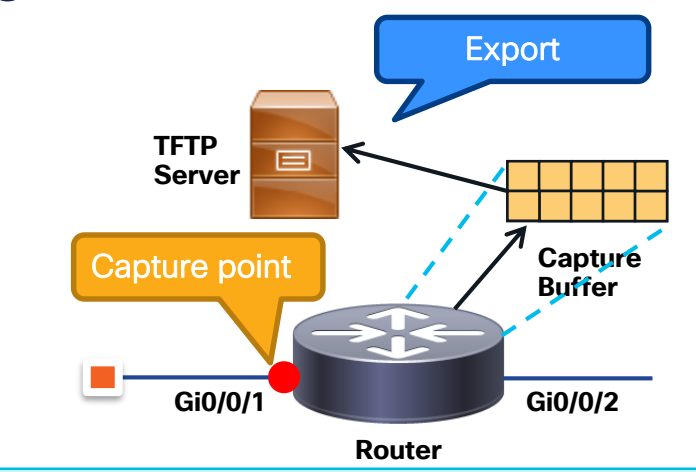

Device# monitor capture mycap match ipv4 host 1.1.1.1 host 2.2.2.2 bidirectional

Device# monitor capture mycap limit duration 1000 Device# monitor capture mycap interface GigabitEthernet 0/0/1 both Device# monitor capture mycap buffer circular size 10 Device# monitor capture mycap start

<This is the timespan where the you're capturing the traffic of interest>

Device# monitor capture mycap stop

Device# monitor capture mycap export tftp://10.1.88.9/mycap.pcap

What about the control-plane?

# <u>bTrace</u>

tool for process-specific troubleshooting

cisco ivel

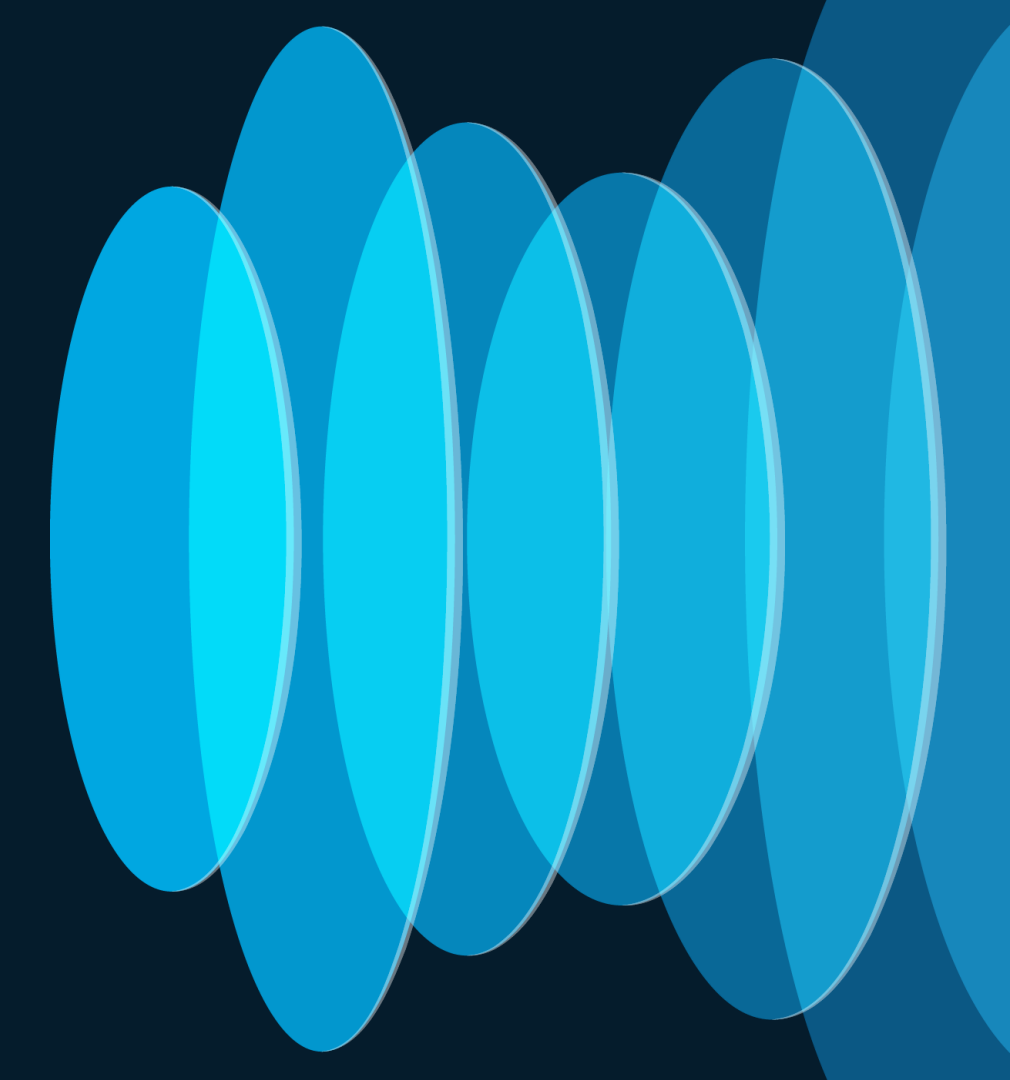

#### process running on top of IOS XE (including SD-IOS plogd **FMAN** WAN processes)

Everyone

- Is your best friend to troubleshoot control-plane beyond regular show commands
- You better know where to look (the data • available is huge). Process names might be cryptic 
  Will address that later today

a dedicated binary log collected for every

Enabled with "Notice" level by default -٠ remember to enable "Debug" level

bTrace stands for Binary Trace

# bTrace – who are the usual suspects for the tool?

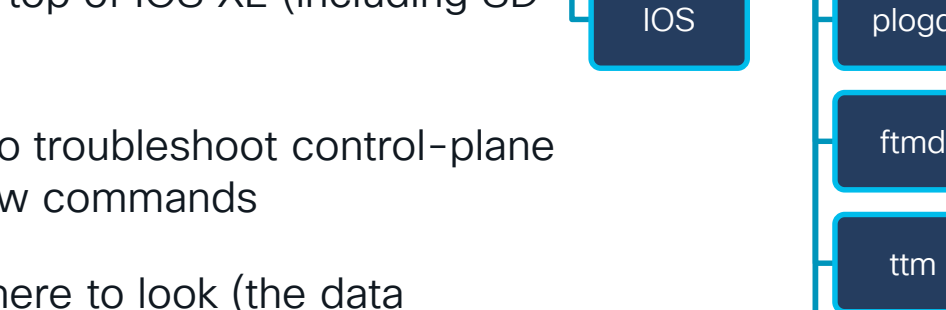

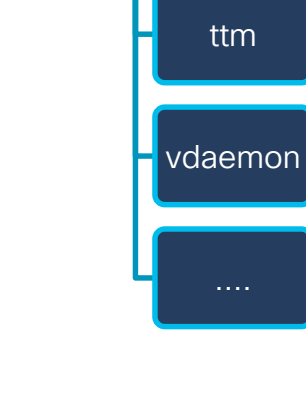

**SDWAN** 

Router

Experts

CPP

# Let's try bTrace!

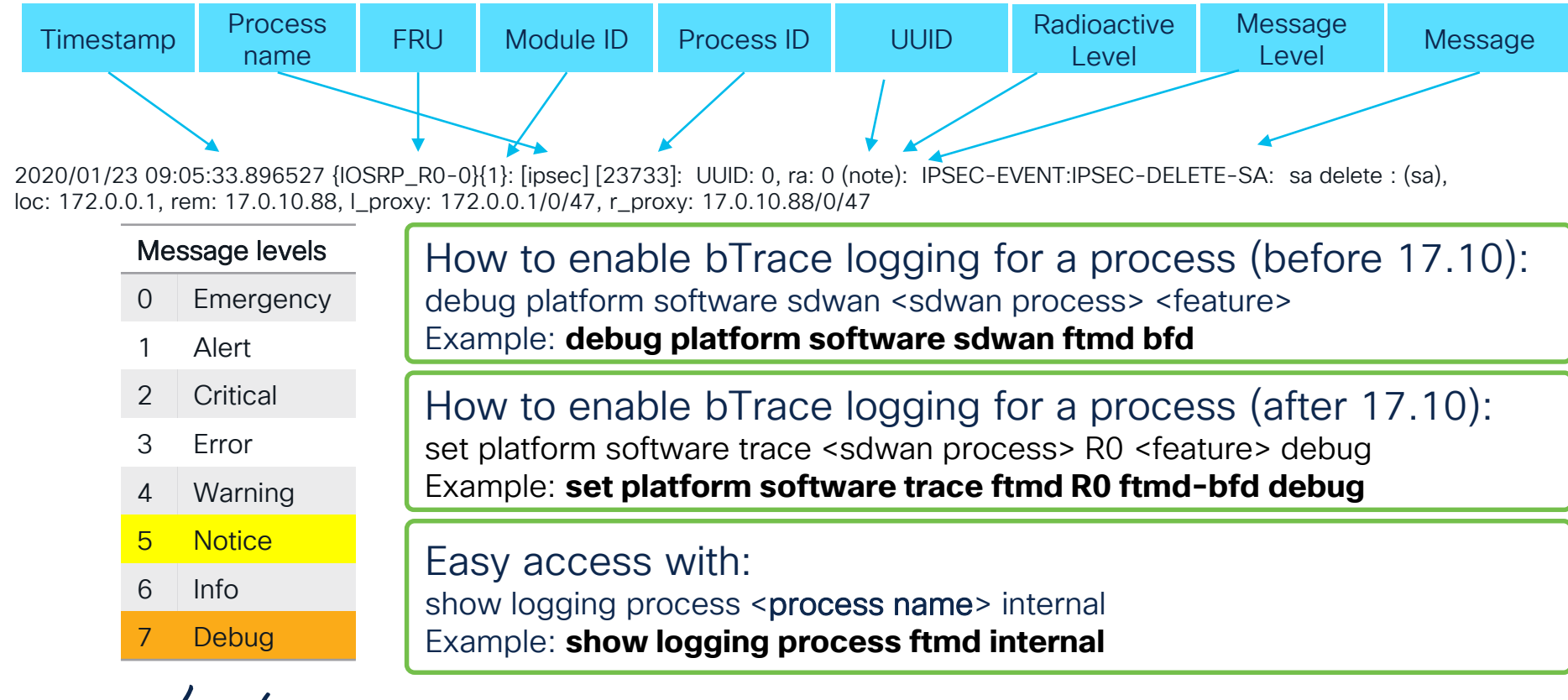

# Better use 'sdwan' profile for bTrace

```
edge1#show logging profile ?
  all all processes
hardware-diagnostics hardware diagnostics specific processes
netconf-yang netconf-yang specific processes
restconf restconf specific processes
sdwan SDWAN specific processes
Wireless Wireless specific processes
```

edge1#show logging profile sdwan internal start last 1 day

For the reference - profile "sdwan" includes:

plogd,viptela\_start,cpp\_cp,cxpd,ttm,dmiauthd,confd,nginx,pttcd,pubd,ndb mand,IOS,fman\_rp,fman\_fp,vip\_confd\_startup,vdaemon,fpmd,ftmd,ompd, binos,cfgmgr,dbgd

# Have you noticed the blind spots with the tools?

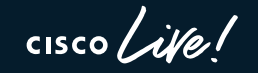

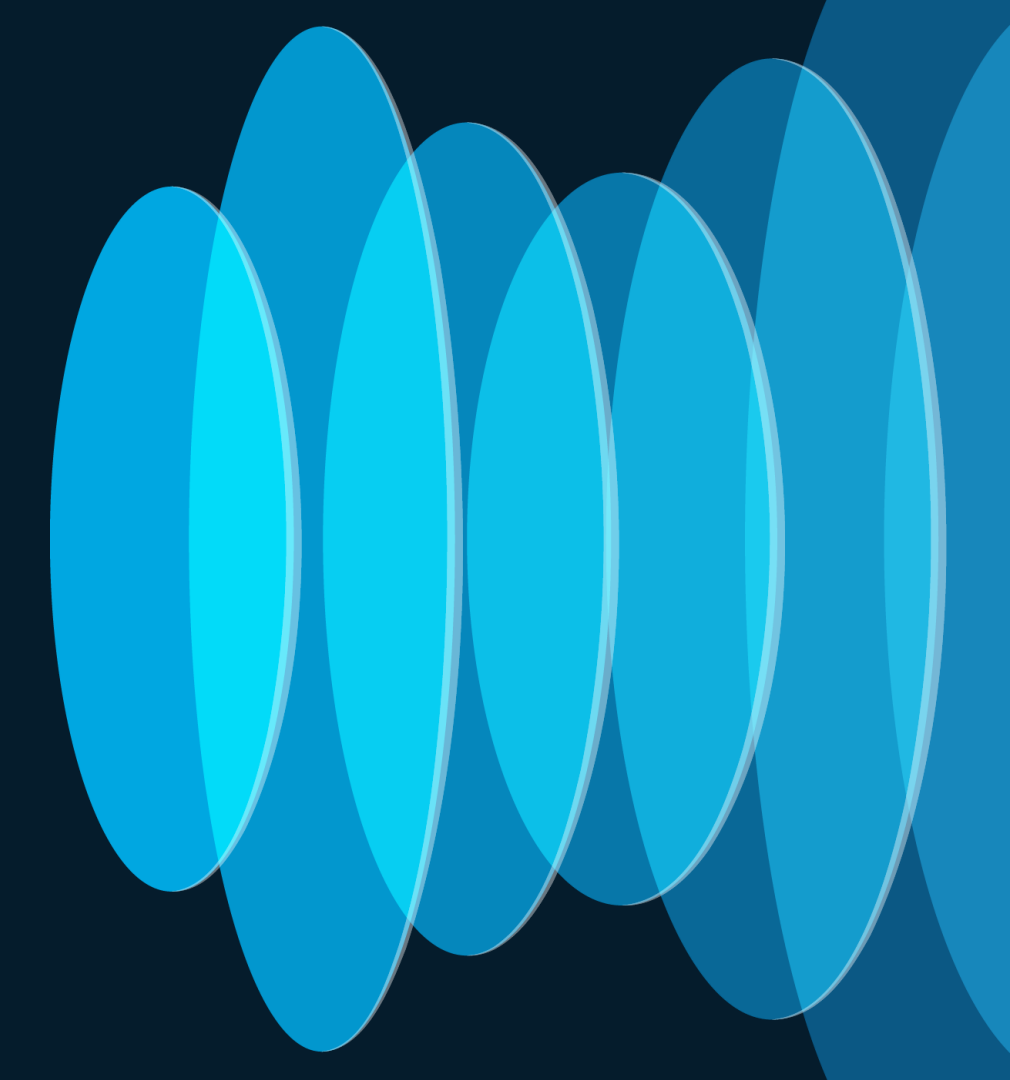

# There's no "silver-bullet" for troubleshooting

- Packet-trace -> cryptic, device-specific, no control-plane visibility
- Embedded Packet Capture -> device-specific, limited rate, no correlation with Packet-trace/NWPI
- NWPI -> less detailed than Packet-trace, requires control-plane to be up and running, could be cryptic sometimes
- **bTrace** how to identify the process name to trace? How to translate cryptic output?

# Let's improve your bTrace's translation skills

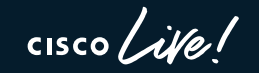

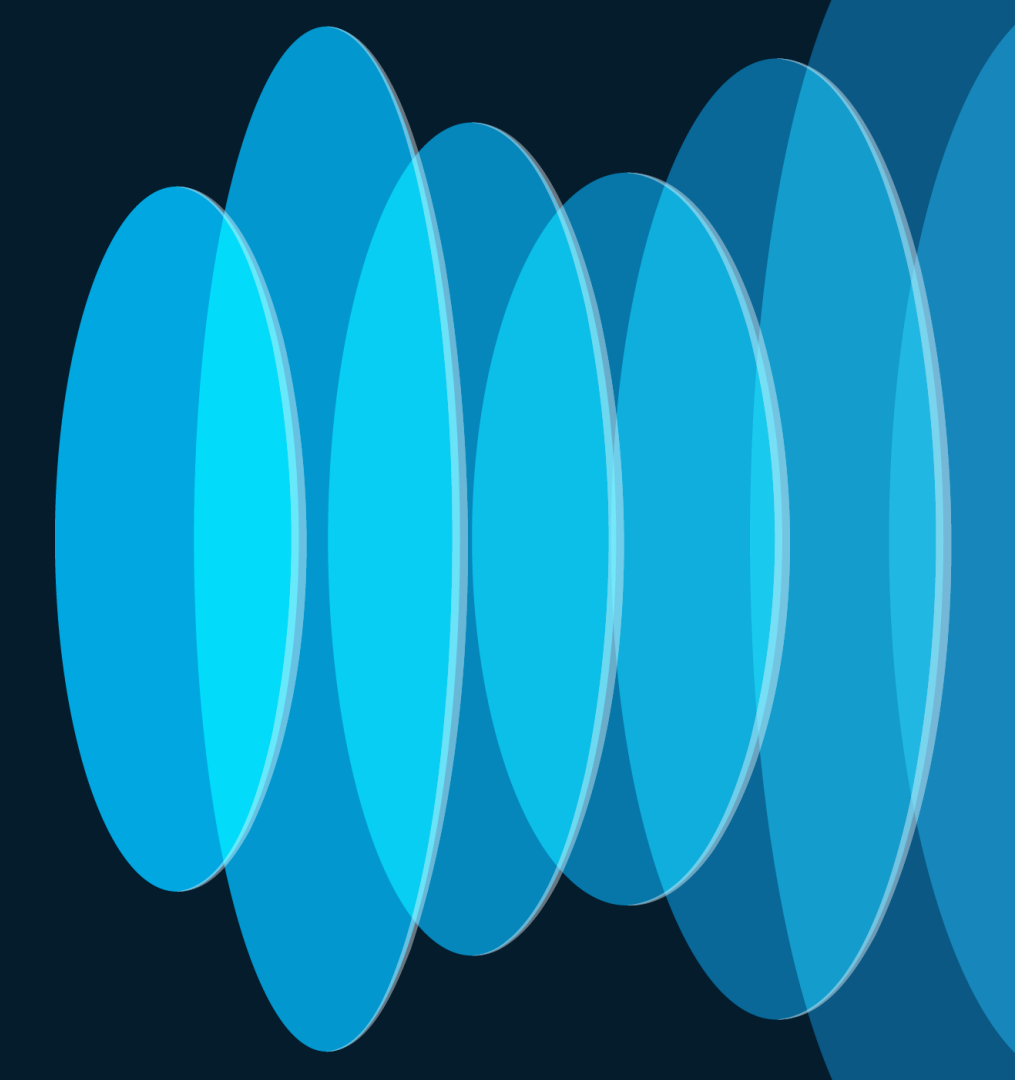

# **XE SD-WAN Software Architecture**

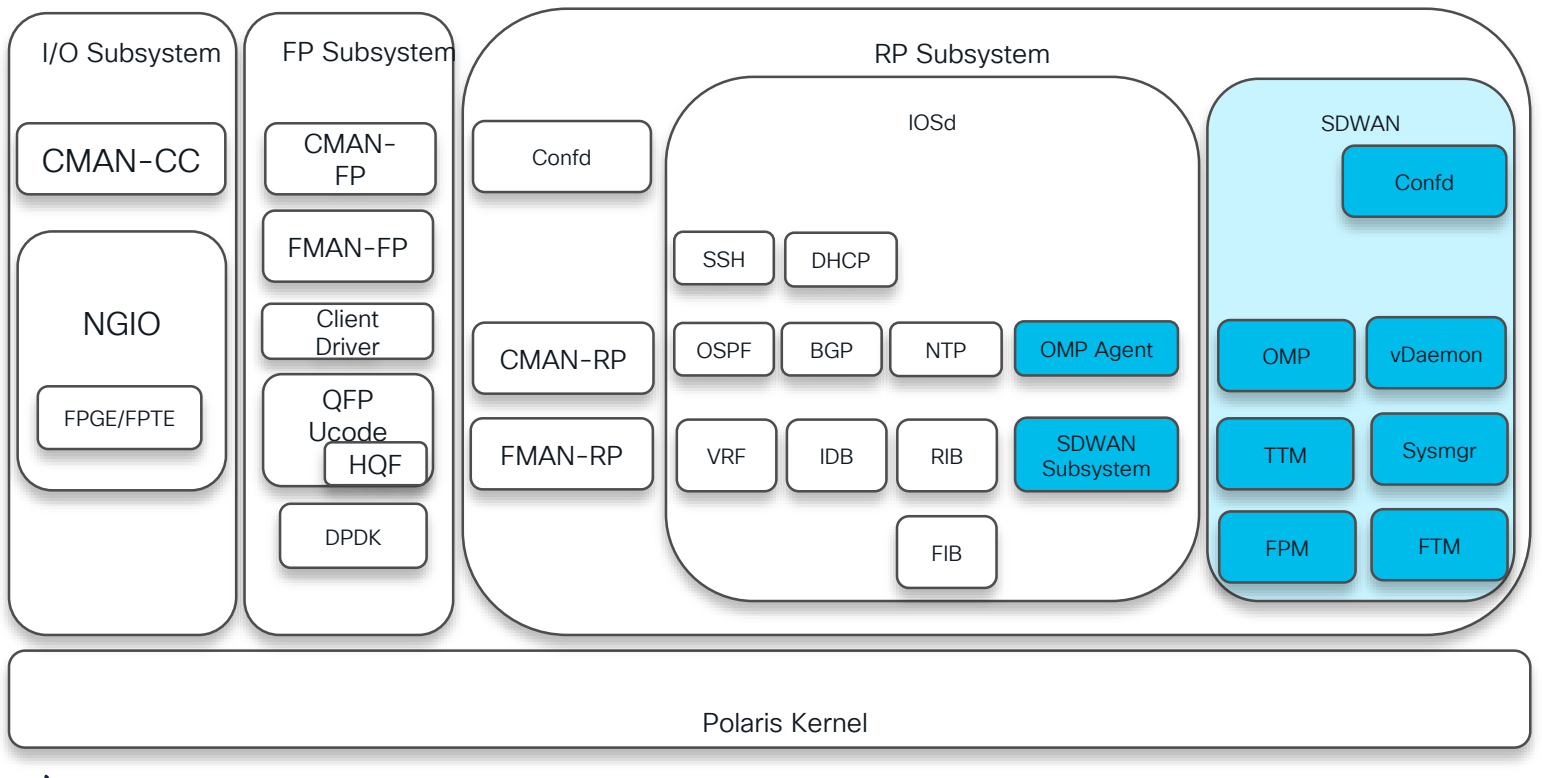

cisco ive!

# SD-WAN processes – deciphering acronyms

- vDaemon: SDWAN Software Process
  Confd: Configuration Process
  Sysmgr: System Manager Process
  TTM: Tunnel Table Manager
- OMP: Overlay Management Protocol
- FPM: Forwarding Policy Manager
- FTM: Forwarding Table Manager

![](_page_30_Figure_5.jpeg)

cisco / ille

# SDWAN processes - where they're? what they do?

![](_page_31_Figure_1.jpeg)

# vDaemon

# The one for control-plane DTLS/TLS tunnels

![](_page_32_Picture_2.jpeg)

# Having issues with control-plane connections?

![](_page_33_Picture_1.jpeg)

| cE1_BR1# | show | sdwan control c | onnect | ions   |             |       |             |       |              |              |    |        |              |   |    |
|----------|------|-----------------|--------|--------|-------------|-------|-------------|-------|--------------|--------------|----|--------|--------------|---|----|
|          |      |                 |        |        |             | PEER  |             | PEER  |              |              |    | CONTRO | JLLER        |   |    |
| PEER     | PEER | PEER            | SITE   | DOMAIN | PEER        | PRIV  | PEER        | PUB   |              |              |    | GROUP  |              |   |    |
| TYPE     | PROT | SYSTEM IP       | ID     | ID     | PRIVATE IP  | PORT  | PUBLIC IP   | PORT  | ORGANIZATION | I LOCAL COLO | R  | PROXY  | STATE UPTIME |   | ΙC |
|          |      |                 |        |        |             |       |             |       |              |              |    |        |              |   |    |
| vsmart   | tls  | 10.0.0.101      | 101    | 1      | 192.168.2.4 | 23556 | 192.168.2.4 | 23556 | poctool-1    | mpls         | No | up     | 4:20:41:30   | 1 |    |
| vsmart   | tls  | 10.0.0.101      | 101    | 1      | 192.168.2.4 | 23556 | 192.168.2.4 | 23556 | poctool-1    | biz-internet | No | up     | 4:20:41:25   | 1 |    |
| vmanage  | tls  | 169.254.206.7   | 1      | 0      | 192.168.2.7 | 23756 | 192.168.2.7 | 23756 | poctool-1    | mpls         | No | up     | 4:20:43:36   | 0 |    |

| cE1 | BR1#show | sdwan | control | connection-history | b | PEER |   |    |
|-----|----------|-------|---------|--------------------|---|------|---|----|
|     |          |       |         |                    |   |      | - | ۰. |

| PEER<br>TYPE | PEER<br>PROTOCOL | PEER<br>SYSTEM IP | SITE<br>ID | DOMAIN<br>ID | PEER<br>PRIVATE IP | PEER<br>PRIVATE<br>PORT | PEER<br>PUBLIC IP | PEER<br>PUBLIC<br>PORT | LOCAL COLOR  | STATE     | LOCAL<br>ERROR | R EMOTE<br>E RROR | REPEA<br>COUNT | T<br>ORGANIZATION | DOWNTIME   |
|--------------|------------------|-------------------|------------|--------------|--------------------|-------------------------|-------------------|------------------------|--------------|-----------|----------------|-------------------|----------------|-------------------|------------|
| vbond        | dtls             | 0.0.0.0           | 0          | 0            | 192.168.2.2        | 12346                   | 192.168.2.2       | 12346                  | biz-internet | tear_down | DISCVBD        | NOERR             | 0              | 2022-12-16T17:0   | 06:10+0000 |
| vbond        | dtls             | 0.0.0.0           | 0          | 0            | 192.168.2.2        | 12346                   | 192.168.2.2       | 12346                  | mpls         | tear_down | DISCVBD        | NOERR             | 0              | 2022-12-16T17:0   | 06:06+0000 |
| vsmart       | dtls             | 10.0.0.102        | 102        | 1            | 192.168.2.5        | 12446                   | 192.168.2.5       | 12446                  | biz-internet | tear down | XTVSTRDN       | NOERR             | 0              | 2022-12-16T17:0   | )5:53+0000 |
| vsmart       | dtls             | 10.0.0.102        | 102        | 1            | 192.168.2.5        | 12446                   | 192.168.2.5       | 12446                  | mpls         | tear down | XTVSTRDN       | NOERR             | 0              | 2022-12-16T17:0   | 05:49+0000 |
| vsmart       | tls              | 10.0.0.101        | 101        | 1            | 192.168.2.4        | 23556                   | 192.168.2.4       | 23556                  | biz-internet | trying    | DCONFAIL       | NOERR             | 5              | 2022-12-16T17:0   | 05:28+0000 |
| vsmart       | tls              | 10.0.0.101        | 101        | 1            | 192.168.2.4        | 23556                   | 192.168.2.4       | 23556                  | mpls         | trying    | DCONFAIL       | NOERR             | 5              | 2022-12-16T17:0   | 05:24+0000 |

#### vBond:

show orchestrator connections Show orchestrator connections-history

#### vSmart/vManage/vEdge:

show control connections show control connection-history

## vDaemon process in a nutshell

![](_page_34_Figure_1.jpeg)

cisco live!

# ConfD

# The one to apply configuration changes

![](_page_35_Picture_2.jpeg)

![](_page_35_Picture_3.jpeg)

#### Template attach and Config Push (Device Online) - Pre 20.6

![](_page_36_Figure_1.jpeg)

# ConfD behavior before 17.6.x (push-mode)

![](_page_37_Figure_1.jpeg)

cisco live!

#### Template attach and Config Pull (Device Online) - 20.6+

![](_page_38_Figure_1.jpeg)

## ConfD behavior starting 17.6.x – cont.

![](_page_39_Figure_1.jpeg)

cisco ive

# ConfD for policy download

![](_page_40_Figure_1.jpeg)

# OMPd, TTMd, FTMd The ones for SDWAN FIB

cisco ile!

# OMP: TLOCs and Route download

from CEF.

![](_page_42_Figure_1.jpeg)

#CiscoLive BRKTRS-3050

# **BFD** and **App-Route** statistics

![](_page_43_Figure_1.jpeg)

cisco live!

#### OMP-related issues. Which process to look for and where?

![](_page_44_Figure_1.jpeg)

# Connecting the dots...

How SD-WAN FIB really works? And why it works that way?

cisco live!

![](_page_45_Picture_3.jpeg)

# SD-WAN FIB = Output Element Chain (OCE)

![](_page_46_Figure_1.jpeg)

- RIB with overlay routes is handled by IOSd. OMP routes are populated into RIB via OMP-agent sitting next to IOSd
- FIB: IOSd's CEF is used for LAN-side routes while Output Chain Element(OCE) is used for overlay routes (not locally originated). OCE is populated by FTM (based on TTM, OMP and FPM inputs)

# SD-WAN FIB = Output Element Chain (OCE)

![](_page_47_Figure_1.jpeg)

cisco live!

# 5-level FIB hierarchy. Why so complex?

- Here is the SDWAN FIB (OCE) chain for a routes that are learnt via OMP
- FTM is constantly updating the OCE based on various events and inputs

![](_page_48_Figure_3.jpeg)

- SLA NH (1): Corresponds to set of Remote TLOC's advertising the route
- Indirect NH: Gives the Label to be used for the chosen Remote TLOC for a particular VRF
- SLA NH (2): Set of local tunnels that can be used to reach Remote TLOC
- IPSEC/GRE NH: Provides Tunnel Encapsulation and connected NH for underlay routing

# How to check OCE for a specific prefix (the hard way)?

![](_page_49_Figure_1.jpeg)

Overlay

Prefix

![](_page_50_Figure_0.jpeg)

![](_page_50_Figure_1.jpeg)

cisco / ille

![](_page_51_Figure_0.jpeg)

cisco ive!

# OCE is not really a linked list – it's a tree!

![](_page_52_Figure_1.jpeg)

cisco / ile !

### Let's review the packet-trace again

![](_page_53_Figure_1.jpeg)

# Anything else to "de-cipher" a packet-trace output?

cisco ive!

# Life of a Packet (FIAs): From LAN to WAN

![](_page_55_Figure_1.jpeg)

Color Coding: LAN Interface Tunnel Interface WAN Interface

![](_page_55_Picture_3.jpeg)

## Packet processing "from service"

Key aspects:

- NAT DIA modifies the "normal" input processing bypassing OCE/CEF FIB
- "to WAN" uses OCE FIB for forwarding decision
- "to LAN" uses CEF FIB for forwarding decision

![](_page_56_Figure_5.jpeg)

![](_page_56_Picture_6.jpeg)

# Life of a Packets (FIAs): From WAN to LAN

![](_page_57_Figure_1.jpeg)

Color Coding: LAN Interface Tunnel Interface WAN Interface

![](_page_57_Picture_3.jpeg)

## Packet processing "from tunnel"

Key aspects:

- <u>Like</u> "from service" the NAT DIA modifies the "normal" input processing
  - With NAT DIA in place OCE FIB lookup is skipped and the traffic forwarded according to CEF FIB handling transport VPN #0
- <u>Unlike</u> "from service" behavior only OCE FIB is used (overlay routes FIB)

![](_page_58_Figure_5.jpeg)

WAN and WAN-DIA Input

cisco / A

# One more thing...

cisco live!

![](_page_59_Picture_2.jpeg)

# How to chase intermittent (come and go) issues?

- Normally, you would just run a subset of tools we've discussed earlier in the session, collect the output and analyze later.. or send it to the TAC <sup>(i)</sup>
- The challenge with intermittent issues you need run these tools only when AND where the issue is present.

# How would you address the challenge?

- Step 1 (mandatory) identify which of the following has a clear indication of issue presence:
  - Syslog message (show logging) use EEM with syslog tracking + Tools
  - Any other show command use EEM with cron + TCL + Tools

## Case-study: Identify the microburst traffic causing tail-drops (EPC + EEM + TCL)

- Step 2 -
  - · Clear counters to reset tail-drops counters to zero
  - Run EPC for the interface with circular option so it will capture the traffic until stopped
    - # clear counters
    - # monitor capture TEST interface gigabitEthernet 0/0/0 out buffer circular size100 limit pps 1000000

• The EPC capture should be running until the issue comes to play.

So, how can we detect the moment to stop the EPC with no logging message available?

![](_page_61_Picture_8.jpeg)

## Case-study: Identify the microburst traffic causing tail-drops (EPC + EEM + TCL)

 Step 3 – build a TCL script to check if the tail/wred-drop counter IS non zero (=increased). Save it to the router's bootflash:

# set syslog [open "syslog: " w+]
puts \$syslog "%EEM-7-CHECK-TAIL-DROPS: Checking for new packet
drops."

set out [exec "sh policy-map interface gigabitEthernet 0/0/0"]

```
foreach line [split $out "\n"] {
  set drops_string ""
  set dscp_value ""
  set taildrops_packets ""
  set randomdrops_packets ""
  regexp -all -line {([0-9]+/[0-9]+.*[0-9]+.*[0-9]+)} $line all drops_string
  if {[info exists drops_string ]} {
    if {![string equal "" $drops_string ]} {
      regexp -all -line {(af[\d]|\cs[\d]|ef|default)} $line dscp_value
      regexp -all -line {([0-9]+/[0-9]+)} $drops_string randomdrops_combined
  taildrops combined
```

```
regexp -all -line {(^[0-9]+)} $taildrops_combined taildrops_packets
regexp -all -line {(^[0-9]+)} $randomdrops_combined
randomdrops_packets
```

```
if { $randomdrops_packets != "0" || $taildrops_packets != "0"} {
    puts $syslog "%EEM-7-CHECK-TAIL-DROPS: New packet drops
    detected for DSCP: $dscp_value. Current random-drops (pkts)
    $randomdrops_packets tail-drops (pkts): $taildrops_packets"
    puts $syslog "%EEM-7-CHECK-TAIL-DROPS: Stopping packet
    capture. Please export pcap file manually."
    set out [exec "monitor capture stop"]
```

close \$syslog

### Case-study: Identify the microburst traffic causing tail-drops (EPC + EEM + TCL)

• Step 4 – Configure EEM to run the TCL script every minute (minimum). Script will stop EPC once it detects a tail or wred drop.

event manager applet taildrops\_check authorization bypass event timer cron cron-entry "\*/1 \* \* \* \*" action 0.2 cli command "enable" action 0.4 cli command "tclsh bootflash:taildrops.tcl" ...

• Step 5 – Bring cup of your favorite drink and check periodically for syslog message *"%EEM-7-CHECK-TAIL-DROPS: Stopping packet capture. Please export pcap file manually."* The captured pcap file will contain the bursty traffic to analyze ©

# To wrap up...

![](_page_64_Picture_1.jpeg)

cisco Live!

# Key take-aways and Call to Action

- Know your tools and when to use (and not to use) them
- If you have to choose one single tool use NWPI first
- bTrace best tool to debug (and learn) SD-WAN proccess interactions and control-plane
- Packet-trace (fia-trace) is your best friend to debug and learn packet processing inside a specific IOS XE Edge Router
- Use EPC make sure you're seeing the traffic you're expecting to see... and not seeing which you don't expect ☺

# **Complete Your Session Evaluations**

![](_page_66_Picture_1.jpeg)

Complete a minimum of 4 session surveys and the Overall Event Survey to be entered in a drawing to **win 1 of 5 full conference passes** to Cisco Live 2025.

![](_page_66_Picture_3.jpeg)

Earn 100 points per survey completed and compete on the Cisco Live Challenge leaderboard.

![](_page_66_Picture_5.jpeg)

Level up and earn exclusive prizes!

![](_page_66_Picture_7.jpeg)

Complete your surveys in the Cisco Live mobile app.

![](_page_66_Picture_9.jpeg)

# Continue your education

 Visit the Cisco Showcase for related demos

- Book your one-on-one
   Meet the Engineer meeting
- Attend the interactive education with DevNet, Capture the Flag, and Walk-in Labs
- Visit the On-Demand Library for more sessions at <u>www.CiscoLive.com/on-demand</u>

Contact me at: LinkedIn

![](_page_67_Picture_6.jpeg)

![](_page_68_Picture_0.jpeg)

# Thank you

![](_page_68_Picture_2.jpeg)

#CiscoLive